# 新 IDM システム スタートアップガイド

企業ユーザ編

Ver.1.0.4

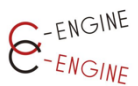

(一社)産学協働イノベーション人材育成協議会

2022年8月31日

| I | ∃  | 次 |  |
|---|----|---|--|
| • | _1 | ~ |  |

| はじめに                          | 2  |
|-------------------------------|----|
| ●パスワードのリセット                   | 2  |
| ●企業情報の編集                      | 5  |
| ユーザ登録                         | 7  |
| ●ユーザ新規登録                      | 7  |
| ●メール認証                        | 8  |
| ●ユーザの編集                       | 9  |
| ●ユーザの無効化                      | 11 |
| 大学との連絡                        | 12 |
| ●大学窓口一覧                       | 12 |
| ●登録学生一覧メニュー <mark>New!</mark> | 13 |
| インターンシップテーマ                   | 14 |
| ●新規作成                         | 14 |
| ●インターンシップテーマの編集・更新            | 17 |
| ●学生ユーザからの質問                   | 21 |
| 応募中のインターン                     | 23 |
| ●STEP 進行テーブル                  | 24 |
| ●進行状況の確認                      | 27 |
| インターンシップ提出書類                  | 28 |
| ●インターンシップ開始前                  | 28 |
| ●インターンシップ実施中                  | 30 |
| ●インターンシップ修了後                  | 31 |
| インターンシップの完了                   | 33 |
| ●インターンシップ完了ボタン                | 33 |
| ●修了証                          | 34 |

### はじめに

### ●パスワードのリセット

IDM Innovative HR Development Matching System IDMにログインする ver1.0.1 Email 事務局からのお知らせ Password 新IDM Ver.1.0.1へのアカウントの移行のご協 □ ログインしたままにする カありがとうございます。 登録情報の移行期間として当面の間、「旧」 IDMシステムも稼働させておりますが、新規 ログイン 募集テーマは全て「新IDM(本システム)」上の みに掲載されますので、ご留意ください。 なお、新規登録並びにデータ移行に関するご 🤇 パスワードのリセット) 質問等ございましたら<u>C-ENGINE事務局</u>まで お願いいたします。 学生の皆様へ: 大学からの承認にお時間いただくことがあり ます。数日待っても承認されない場合はC-ENGINE事務局までお問合せいただきますよ うお願いいたします。 C-ENGINEは、産と学の交流をとおしてイノ ベーションを創出できる人材育成を目指す大 学・企業のコンソーシアムです。

新 IDM のフロントページ <u>https://idm.c-engine.org</u>を開き、ログインボタン下の「パス ワードのリセット」をクリックしてください。

| パスワードのリセット                                                |
|-----------------------------------------------------------|
| パスワードリセットメールを送信しま<br>す。届いたメールのパスワードリセット<br>リンクをクリックして下さい。 |
| contact@c-engine.org                                      |
| 送信する                                                      |

ご自身の IDM 登録メールアドレスを入力の上、送信するボタンを押してください。

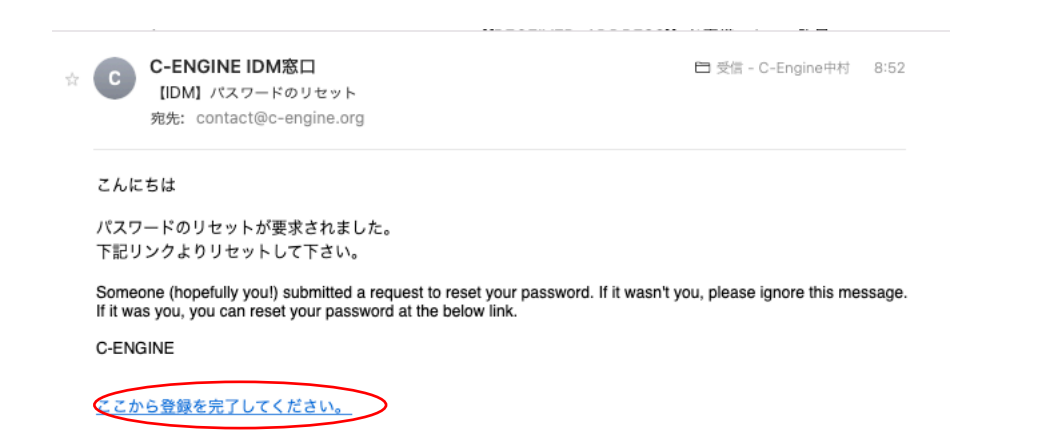

ご自身のメールアドレスに上記のパスワードリセットメールが届きましたら、「ここから登録を完了してください。」をクリックすると、ブラウザのユーザー登録完了画面が開きます。

| IDM Innovative HR Development<br>Matching System |                                                    |
|--------------------------------------------------|----------------------------------------------------|
| ے۔<br>Plea                                       | ザ登録を完了しましょう<br>ase reset your password to sign up. |
|                                                  | こちらでパスワードを設定してIDMへ<br>のユーザー登録を完了してください<br><br>登録する |

上段に新しいパスワード(12桁以上、英大文字・小文字・数字・記号を各1つ以上含んで ください。)を入力の上、確認のために、下段にも同じパスワードを入力いただき、「登録す る」ボタンを押すと、IDM のホーム画面にログインします。

#### IDM Innovative HR Development Matching System

ログアウト イノベ産業株式会社 猪辺士郎 (INV1000001)

| î            | ホーム<br>Home                     | 🏨 企業会員様へのお知らせ                                                                                                    | -☆- 事務局から貴社へのメッセージ                               |
|--------------|---------------------------------|----------------------------------------------------------------------------------------------------|--------------------------------------------------|
| <u>ااا</u>   | インターンテーマー覧<br>Internship        | こちらは <mark>C-ENGINE</mark> から企業ユー<br>ザーの皆様に向けたメッセージです                                                                                                    | こちらは、大学ユーザ・学生ユーザの方々<br>のテスト用企業ダミーアカウントとなりま<br>す。 |
|              | 大学窓口一覧<br>University            | ▶C-ENGINEオンラインマニュアル<br>(PW : C-engine2021_company)                                                                                                    | ご使用に際しまして、お気づきの点やご質<br>問等ございましたら、何なりとお知らせく       |
| -            | 応募中のインターン<br>Internship Match   | ▶新IDMマニュアル(企業ユーザー編)<br>新年度におけて、学生の個味を着くテーマ                                                                                                    | 723W.                                            |
| $\checkmark$ | マッチング済インターン<br>Internship Match | <ul> <li>⇒</li></ul>                                                                                                    |                                                  |
|              | 企業情報一覧<br>Internship Match      | 山一下<br>▶C-ENGINE様式集(Box)                                                                                                    |                                                  |
| <u>0</u> 2   | 登録学生一覧<br>Internship Match      | ▶4月以降イベント開催情報 ※随時更新<br>します<br>・4日27日 大阪府立大学(交流会・対面)                                                                                                    |                                                  |
| Ļ            | 事務局へのお問合せ<br>Contact            | 予定)         ・         ・         ・         ・         ・         ・         ・         ・         ・         ・         ・         ・         ・         ・         ・         ・         ・         ・         ・         ・         ・         ・         ・         ・         ・         ・         ・         ・         ・         ・         ・         ・         ・         ・         ・         ・         ・         ・         ・         ・         ・         ・         ・         ・         ・         ・         ・         ・         ・         ・         ・         ・         ・         ・         ・         ・         ・         ・         ・         ・         ・         ・         ・         ・         ・         ・         ・         ・         ・         ・         ・         ・         ・         ・         ・         ・         ・         ・         ・         ・         ・         ・         ・         ・         ・         ・         ・         ・         ・         ・         ・         ・         ・         ・         ・         ・         ・         ・         ・         ・         ・         ・         ・         ・         ・         ・ <th></th> |                                                  |

IDM のホーム画面

#### ●企業情報の編集

企業ユーザは IDM にログイン後、企業情報の編集をお願いします。

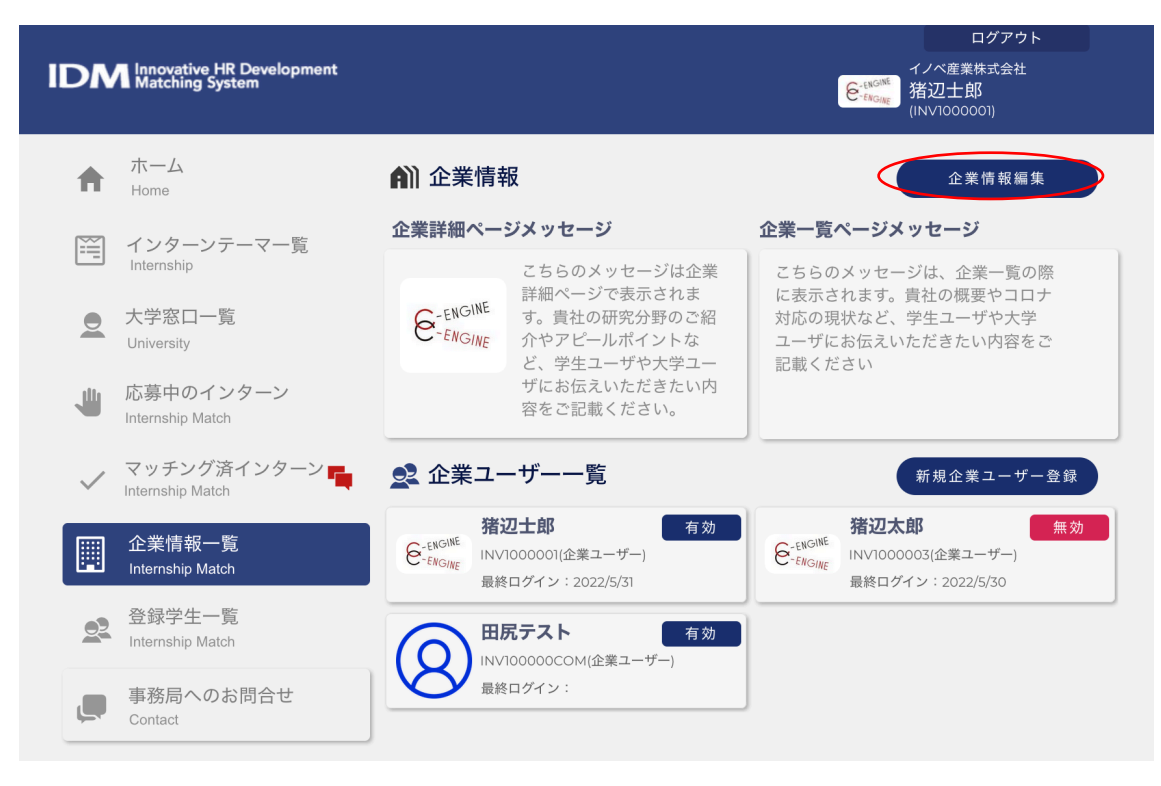

企業情報編集をクリックすると企業情報の編集画面になります。

| 0                | 企業情報の編集                                                                                                    |
|------------------|----------------------------------------------------------------------------------------------------|
|                  | E <sup>-ENGINE</sup><br>E <sup>-ENGINE</sup><br>企業アイコン                                                                                                    |
| 企業ID             | INV(変更できません)                                                                                                    |
| 企業名              | イノベ産業株式会社                                                                                                    |
| フリガナ             | イノベサンギョウカブシキガイシャ                                                                                                    |
| 英文社名             | 例:Innovation Company                                                                                                    |
| 郵便番号             | 606-8302                                                                                                    |
| 住所1              | 京都府京都市左京区吉田牛の宮町4番地                                                                                                    |
| 住所2              | 日本イタリア館305号                                                                                                    |
| 電話番号             | 0757466872                                                                                                    |
| 備考               |                                                                                                    |
| 企業詳細ページ<br>メッセージ | Sans Serif $\div$ Normal $\div$ B I U $\Leftrightarrow$<br>A $\cancel{X}$ X <sup>2</sup> X <sub>2</sub> H <sub>1</sub> H <sub>2</sub> H <sub>3</sub> H <sub>4</sub> $\cancel{1}$ $\cancel{1}$<br>$\boxminus$ $\blacksquare$ I $\square$ $I_x$ |
|                  | こちらのメッセージは企業詳細ページで表示されます。貴社の<br>研究分野のご紹介やアビールポイントなど、学生ユーザや大学<br>ユーザにお伝えいただきたい内容をご記載ください。                                                                                                    |
| 企業一覧ページ<br>メッセージ | Sans Serif $\div$ Normal $\div$ B $I \ \cup \ \odot$<br>A 3/4 $X^2 X_2 H_1 H_2 H_3 H_4 $ 39 $4^{*}$<br>$\equiv \equiv = = \odot = \odot \odot \Box \Box T_x$                                                                                  |
|                  | こちらのメッセージは、企業一覧の際に表示されます。貴社の<br>概要やコロナ対応の現状など、学生ユーザや大学ユーザにお伝<br>えいただきたい内容をご記載ください                                                                                                    |
|                  | 更新する                                                                                                    |

\*企業アイコン:貴社ロゴが アップロードされています。 変更したい場合はアイコンを クリックしてください。 \*企業 ID:変更できません \*企業名:貴社名を入力済み です。 \*フリガナ \*郵便番号 \*住所1 \*住所2 \*電話番号:関連部署の番号 をご記入ください。 \*備考:上記に加え追加項目 がある場合は、こちらにご入 力ください。

\*企業詳細ページメッセージ ここに入力したメッセージが 学生のテーマー覧の横に「学 生へのメッセージ」として表 示されます

\*企業一覧ページメッセージ ここに入力したメッセージが 学生の企業一覧のトップに表 示されます(100文字以内)

全ての入力が完了しましたら 「更新する」ボタンをクリッ クしてください。

### ユーザ登録

#### ●ユーザの新規登録

企業ユーザー覧をご確認の上、新規ユーザを登録する場合は、「新規企業ユーザ登録」ボ タンをクリックしてください。

| ♠            | ホーム<br>Home                       | <b>角</b> 〕企業情報           | 報                                                          | 企業情報編集                                                               |
|--------------|-----------------------------------|--------------------------|------------------------------------------------------------|----------------------------------------------------------------------|
|              | インターンテーマー皆                        | 企業詳細ペー                   | ジメッセージ                                                     | 企業一覧ページメッセージ                                                         |
| []           | Internship                        |                          | こちらのメッセージは企業                                               | こちらのメッセージは、企業一覧の際                                                    |
|              | 大学窓口一覧<br>University              | E-ENGINE<br>ENGINE       | 詳細ペーンで表示されま<br>す。貴社の研究分野のご紹<br>介やアピールポイントな<br>ど、学生ユーザや大学ユー | に表示されます。貢在の概要やコロテ<br>対応の現状など、学生ユーザや大学<br>ユーザにお伝えいただきたい内容をご<br>記載ください |
|              | 応募中のインターン<br>Internship Match     |                          | ザにお伝えいただきたい内<br>容をご記載ください。                                 |                                                                      |
| $\checkmark$ | マッチング済インターン 📑<br>Internship Match | 👤 企業그-                   | ーザー一覧                                                      | 新規企業ユーザー登録                                                           |
|              | 企業情報一覧<br>Internship Match        | 着:<br>を-ENGINE INV<br>最終 | 辺士郎 有効<br>1000001(企業ユーザー)<br>&ログイン:2022/5/31               | 猪辺太郎         無効                ・             ・                       |

| 5       | イノベ産業株式会社のユー           | ザー登録      | ユーザー登録の画面より、以下の項目を |
|---------|------------------------|-----------|--------------------|
|         |                        |           | ご入力のうえ、貴社の新しいユーザを登 |
| 氏名      | 例:山田                   | 例:太郎      | 録してください。           |
| フリガナ    | 例:ヤマダ                  | 例:タロウ     | *氏名                |
| 部署      | 例:〇〇部                  |           | *フリガナ              |
|         |                        |           | *部署                |
| 役職      | 例:〇〇課長                 |           | *役職                |
| ユーザーID  | INV100002              |           | *ユーザーID            |
| 郵便番号    | 例:600-0000             |           | *郵便番号              |
| 合元 1    |                        | rin The A | *住所1               |
| 111771  | 例:京都市左京区吉田牛ノ           | 呂町4       | *住所2               |
| 住所2     | 例:日本イタリア会館305          |           | *電話番号              |
| 電話番号    | 例:090XXXXXXX           |           | *メールアドレス           |
|         |                        |           | *権限:               |
| メールアドレス | 例:example@c-engine.org | ]         | 企業学管理者または企業ユーザーのいず |
| 権限      | ○ 企業管理者                | 企業ユーザー    | れかをご選択下さい。         |
|         |                        |           | 全ての入力が完了しましたら「ユーザー |
|         | ユーザー登録                 |           | 登録、ボタンをクリックしてください  |
|         |                        |           | 豆塚」ホランをノブラブしてくたさい。 |
|         |                        |           |                    |

#### ●メール認証

\*メール(Mail)に入力されたメールアドレスに『IDM アカウントに仮登録されました』 タイトルのメールが送付されます。

「ここから登録を完了してください」をクリックすると IDM のパスワード入力画面にリン クします。

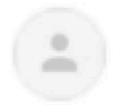

人材育成協議会 < c-engine

こんにちは

То

IDMシステムに仮登録されました。

下記リンクをクリックして、ユーザー登録を完了させてください。 人材育成協議会

ここから登録を完了してください。

| IDM Insection (IR Development<br>Matching System | 87791<br>8449<br>9449<br>7449<br>7440                                         |
|--------------------------------------------------|-------------------------------------------------------------------------------|
|                                                  | ユーザ登録を完了させる<br>Please reset your password to sign up.                         |
|                                                  | こちらでパスワードを設定してOMへ<br>のユーザー登録を完了してください<br>Fastaced<br>Re-type passaned<br>発展する |

「こちらでパスワードを設定して IDM への ユーザー登録を完了してください」の下 に、合計 12 桁以上で英大・小文字、数 字、記号を各 1 以上含む新規パスワードを 入力(上段)・確認(下段)してください。 こちらが、新規企業ユーザご自身の IDM ロ <u>グインパスワード</u>となります。 パスワード入力後、「登録する」ボタンを押 してください。

●ユーザの編集

企業ユーザー覧の各担当者名をクリックすると、登録されているユーザー情報の編集画面 がポップアップ表示されます。

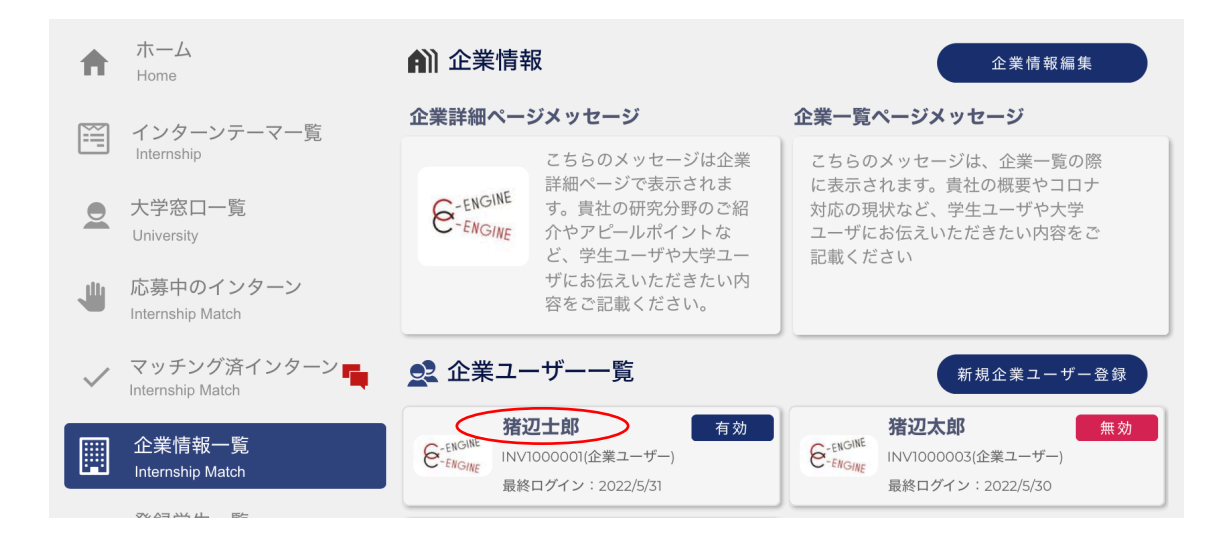

#### 必要な項目の内容を編集してください。

| 5             | ユーザー情報の編集              |         | *アイコン                |
|---------------|------------------------|---------|----------------------|
|               |                        |         | *氏名                  |
|               | ENGINE<br>ENGINE       |         | *フリガナ                |
|               | アイコン                   |         | *部署                  |
| 氏名            | 猪辺                     | 士郎      | *役職                  |
| フリガナ          | イノベ                    | シロウ     | *ユーザーID:編集不可         |
| 部署            | 例:〇〇部                  |         | *郵便番号                |
| 役職            | 例:○○課長                 |         | *住所1                 |
| 7-#-10        | INV1000001             |         | *住所2                 |
| <b>T</b> ) 10 |                        |         | *電話番号                |
| 郵便番号          | 例:600-0000             |         | *メールアドレス:編集不可        |
| 住所1           | 例:京都市左京区吉田本町           |         |                      |
| 住所2           | 例:1-1                  |         | *権限                  |
| 電話番号          | 例:075-123-4567         |         | 企業学管理者または企業ユーザーのいずれか |
| メールアドレス       | cenginenakamura+ent@gm | ail.com | をご選択下さい。             |
| 権限            | ○ 企業管理者 ● 企業ユー         | +f—     |                      |
|               |                        |         |                      |
|               | 更新する                   | 無効にする   | ダンをクリックしてください。       |
|               |                        |         |                      |

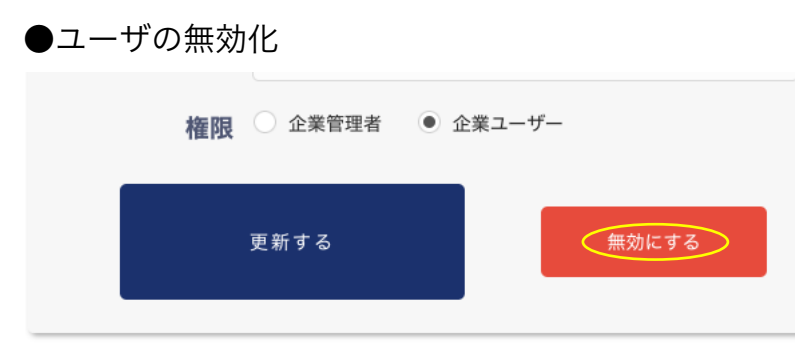

企業ユーザー覧の各担当者名を無効とするには、企業ユーザー覧の各担当者名をクリック し、登録されているユーザー情報の編集画面から「無効にする」ボタンを押します。

大学との連絡

#### ●大学窓口一覧

大学窓口一覧メニューから各大学の担当者へメッセージが送れます

| IDM Innovative HR Development<br>Matching System                              |                                                                    | ログアウト<br>イノベ産業株式会社<br>6 <sup>-15076</sup><br>指辺士郎<br>(INV1000001) |
|-------------------------------------------------------------------------------|--------------------------------------------------------------------|-------------------------------------------------------------------|
| ホーム<br>Home                                                                   | ● 大学窓口一覧                                                           |                                                                   |
| <ul> <li>インターンテーマー覧</li> <li>Internship</li> <li>大学窓口一覧</li> </ul>            | 東北大学           登録学生数 1名           TOHONU           最終更新日 2022/2/27 |                                                                   |
| University<br>い<br>応募中のインターン<br>Internship Match                              | <b>筑波大学</b><br>登録学生数 1名<br>最終更新日 2022/2/28                         | Þ                                                                 |
| <ul> <li>✓ マッチング済インターン ■</li> <li>Internship Match</li> <li>①業情報一覧</li> </ul> | <b>東京大学</b> 登録学生数 1名 最終更新日 2022/2/27                               | F                                                                 |
| Le Internship Match<br>登録学生一覧<br>Internship Match                             | <b>東京工業大学</b> 登録学生数 1名 最終更新日 2022/3/11                             | F                                                                 |
| 事務局へのお問合せ<br>Contact                                                          | <b>東京理科大学</b> 登録学生数 1名 最終更新日 2022/2/27                             | E                                                                 |
|                                                                               | <b>お茶の水女子大学</b><br>登録学生数 1名<br>最終更新日 2022/2/27                     | E                                                                 |

各大学欄右側の「吹き出しマーク」をクリックすると、「大学担当者とのメッセージやり とり」のウインドウが開きます。

| 大学担当者とのメッセージやり取り      |  |  |
|-----------------------|--|--|
| メッセージを入力して下さい ファイルを選択 |  |  |
| 送信する                  |  |  |
| 登録日時↓ 登録日時↑           |  |  |

大学ユーザへのメッセージを記入の上、「送信する」ボタンを押してください。 その上の「ファイルを選択」ボタンにより、ローカル PC からファイルを添付して送るこ とも可能です。

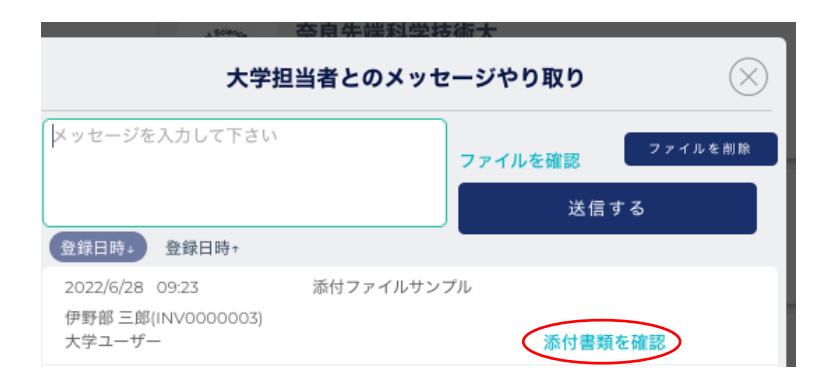

大学担当者からのメッセージに、もし添付ファイルがある場合は、緑色の「添付書類を確認」の文字が表示されます。文字部分をクリックすると添付書類をダウンロードすること ができます。

#### ●登録学生一覧メニュー New!

|                                                                                                    |                                                                                                    |                                                                                                    | 8株式会社(ダ<br>188                                                                                                    |
|----------------------------------------------------------------------------------------------------|----------------------------------------------------------------------------------------------------|----------------------------------------------------------------------------------------------------|----------------------------------------------------------------------------------------------------|
|                                                                                                    |                                                                                                    | JINV1000                                                                                                    | 002)                                                                                                    |
| - 学生ユー                                                                                                    | ザー一覧                                                                                                    |                                                                                                    |                                                                                                    |
| キーワード 研                                                                                                    |                                                                                                    | 研究分野                                                                                                    | 分野を選択して下さい                                                                                                    |
| 大学名 選邦                                                                                                    | して下さい                                                                                                    | 学年                                                                                                    | 遊訳して下さい                                                                                                    |
| S100098                                                                                                    | 所属大学:OO大学                                                                                                    | 研究科                                                                                                    | <b>3名:</b> 医学系学哲                                                                                                    |
| 学年:修士1年                                                                                                    | 研究分野:医由集学                                                                                                    | 語学:                                                                                                    |                                                                                                    |
| コア技術:準備中                                                                                                    |                                                                                                    |                                                                                                    |                                                                                                    |
| 研究内容:幹細胞を用い                                                                                                    | いて生殖細胞の発生への性染色体;                                                                                                    | が与える影響を研                                                                                                    | 究しています。                                                                                                    |
|                                                                                                    |                                                                                                    |                                                                                                    |                                                                                                    |
| S100115                                                                                                    | 所属大学:00大学                                                                                                    | 研究科                                                                                                    | 4名:農学研究科                                                                                                    |
| 拳年: 修士 ] 年                                                                                                    | 研究分野:直学                                                                                                    | 語学:                                                                                                    | 英語                                                                                                    |
| コア技術:準備中                                                                                                    |                                                                                                    |                                                                                                    |                                                                                                    |
| 研究内容:                                                                                                    |                                                                                                    |                                                                                                    |                                                                                                    |
|                                                                                                    |                                                                                                    |                                                                                                    |                                                                                                    |
|                                                                                                    |                                                                                                    |                                                                                                    |                                                                                                    |
|                                                                                                    |                                                                                                    |                                                                                                    |                                                                                                    |
|                                                                                                    |                                                                                                    |                                                                                                    |                                                                                                    |
|                                                                                                    |                                                                                                    |                                                                                                    |                                                                                                    |
| S100117                                                                                                    | 所属大学:00大学                                                                                                    | 研究科                                                                                                    | 4名:理工情服生命学術院 数理物質科学                                                                                                    |
|                                                                                                    |                                                                                                    | 研究課                                                                                                    | ¥                                                                                                    |
| 學年:博士2年                                                                                                    | 研究分野:化学                                                                                                    | 語学:                                                                                                    | 英語                                                                                                    |
| コア技術:準備中                                                                                                    |                                                                                                    |                                                                                                    |                                                                                                    |
| 研究内容:                                                                                                    |                                                                                                    |                                                                                                    |                                                                                                    |
|                                                                                                    |                                                                                                    |                                                                                                    |                                                                                                    |
| S100151                                                                                                    | 所属大学:0000大学                                                                                                    | 研究科                                                                                                    | <b>4名:</b> 征消学研究科                                                                                                    |
| 学年:博士1年                                                                                                    | 研究分野:社会科学                                                                                                    | 語学:                                                                                                    | 中国語/英語                                                                                                    |
| コア技術:準備中                                                                                                    |                                                                                                    |                                                                                                    |                                                                                                    |
| 研究内容:《四句》》                                                                                                    |                                                                                                    |                                                                                                    |                                                                                                    |
| S100158                                                                                                    | 所属大学:0000大学                                                                                                    | 研究和                                                                                                    | <b>4名:</b> 工学研究科                                                                                                    |
| 攀年:修士)年                                                                                                    | 研究分野:工学                                                                                                    | 語学:                                                                                                    |                                                                                                    |
| コア技術:準備中                                                                                                    |                                                                                                    |                                                                                                    |                                                                                                    |
| 研究内容:                                                                                                    |                                                                                                    |                                                                                                    | 行っています。このデバイスには原面が2                                                                                                    |
|                                                                                                    |                                                                                                    |                                                                                                    |                                                                                                    |
|                                                                                                    |                                                                                                    |                                                                                                    |                                                                                                    |
|                                                                                                    |                                                                                                    |                                                                                                    |                                                                                                    |
|                                                                                                    |                                                                                                    |                                                                                                    |                                                                                                    |
|                                                                                                    |                                                                                                    |                                                                                                    |                                                                                                    |
|                                                                                                    |                                                                                                    |                                                                                                    |                                                                                                    |
|                                                                                                    |                                                                                                    |                                                                                                    | A.A INFALL PLATENCE                                                                                                    |
| 8100171                                                                                                    | 所属大学:OO大学                                                                                                    | <b>研究</b> 和                                                                                                    | 486:因于永阳光均                                                                                                    |
| 李丰:博士2年                                                                                                    | 研究分野;还由来学                                                                                                    | 暗字:                                                                                                    | : 英語 (日常会話レベル)                                                                                                    |
| コア技術:準備中                                                                                                    |                                                                                                    |                                                                                                    |                                                                                                    |
| 研究内容:                                                                                                    |                                                                                                    |                                                                                                    |                                                                                                    |
|                                                                                                    |                                                                                                    |                                                                                                    |                                                                                                    |
| \$100202                                                                                                    | 所属大学:00大学                                                                                                    | 研究的                                                                                                    | <b>4名:</b> 医由家学能合研究科                                                                                                    |
| 学年: 過士1年                                                                                                    | 研究分野:医由生学                                                                                                    | (F型)                                                                                                    | 第277回 TOEIC L&R公開テスト 205さ                                                                                                    |
| the second second second second second second second second second second second second second second second se | HARDER PT A BOARD PTC T                                                                                                    | 19.2                                                                                                    | And the state of the second second se |
| コア鉄道・油油小                                                                                                    |                                                                                                    |                                                                                                    |                                                                                                    |
| コア技術:準備中                                                                                                    |                                                                                                    |                                                                                                    | - A - A B 100 (100                                                                                                    |
|                                                                                                    | シン 学生ユー           キーワード 研<br>大学名         研<br>ア学: 学生1年<br>コア技術: 学曲中<br>研究内場: 学曲中<br>研究内場: 学曲中<br>研究内場:           S100115         学年: 学生1年<br>コア技術: 学曲中<br>研究内場:           学年: 明上1年<br>コア技術: 学曲中<br>研究内場:         日<br>日<br>日<br>日<br>日<br>日<br>日<br>日<br>日<br>日<br>日<br>日<br>日<br>日<br>日<br>日<br>日<br>日<br>日 | シーワード         研<br>大学名           第中ワード         研<br>大学名           第日レて下さい           第日レインドさい           第日レインドさい           第日レインドさい           第日レインドさい           第日レインドさい           第日レインドさい           第日レインドさい           第日レインドはない           第日レインドはない           第日レインドレインドレインド           第日レインド           第日レインド           第日レインド           第日レインド           第日レインド           第日レインド           第日レインド           第日レインド           第日レインド           第日レインド           第日レインド           第日レインド           第日レインド           第日レインド           第日レインド           第日レインド <td>Site         所成大学:OO.大学         研究分野           大学名         第月して下さい         第二次の分野           大学名         第月して下さい         学年           Site         第月して下さい         学年           文学名         第月して下さい         学年           Site         第月して下さい         学年           文学名         第月して下さい         学年           文学生:         第二日         第次分野:         法学年           コア活動:         第日本         日気分野:         第字           コア活動::         第日本         日気分野:         日本           コア活動::         第日本         日気分野:         日本           コア活動::         日気分野:         日本         日気分野:         日本           コア活動::         日気分野:         日気分野:         日本           コア活動::         日気分野:         日気分野:         日本           コア活動::         日気分野:         日本         日気分野:         日本           コア活動::         日気分野:         日本         日本         日本           コア活動::         日気分野:         日本         日本         日本           コア活動::         日気分野:         日本         日本         日本         日本           コア活動::         日気の分野:         日本         日本         日本         日本</td> | Site         所成大学:OO.大学         研究分野           大学名         第月して下さい         第二次の分野           大学名         第月して下さい         学年           Site         第月して下さい         学年           文学名         第月して下さい         学年           Site         第月して下さい         学年           文学名         第月して下さい         学年           文学生:         第二日         第次分野:         法学年           コア活動:         第日本         日気分野:         第字           コア活動::         第日本         日気分野:         日本           コア活動::         第日本         日気分野:         日本           コア活動::         日気分野:         日本         日気分野:         日本           コア活動::         日気分野:         日気分野:         日本           コア活動::         日気分野:         日気分野:         日本           コア活動::         日気分野:         日本         日気分野:         日本           コア活動::         日気分野:         日本         日本         日本           コア活動::         日気分野:         日本         日本         日本           コア活動::         日気分野:         日本         日本         日本         日本           コア活動::         日気の分野:         日本         日本         日本         日本                                                                                                    |

学生一覧メニューから IDM 登 録学生の研究情報をご覧いただ けます。

キーワードや研究分野、大学 名、学年などで検索ができ、研 究テーマを設定いただく際など に、どのような研究分野のどう いった研究を進めている学生 が、IDM システム上に登録さ れているかの情報をご参照下さ い。

また、各学生のパネルをクリッ クすると学生が所属する大学担 当者の情報を含む詳細情報がポ ップアップします。 興味ある学生については、「大 学窓口一覧メニュー」から大学 担当者名、および該当学生の ID(SXXXXXX)をご指定の上、 詳細につきお問い合わせ下さ い。 インターンシップテーマ

●新規作成

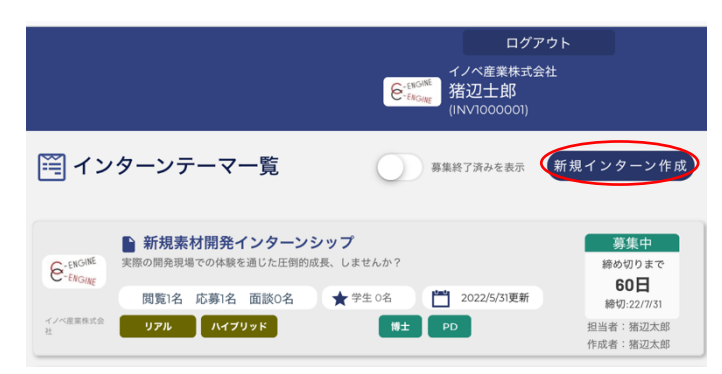

「インターンシップテーマー覧」のメニューを選び、右上の「新規インターン作成」ボタ ンを押すと、インターンシップ新規登録ウィンドウが開きます。

| 5 1                                    | ンターンシップ新規登録                                                                           |
|----------------------------------------|---------------------------------------------------------------------------------------|
| 募集ID                                   | IS2000054                                                                             |
| 担当者                                    | 選択してください                                                                              |
| アイキャッチ画像                               | クリックして画像を<br>アップロード                                                                   |
| 募集タイトル                                 |                                                                                       |
| キャッチコピー                                | 宣伝用                                                                                   |
| 期待する学生の研究分野                            | 選択して下さい                                                                               |
| 職種                                     | 選択して下さい >                                                                             |
| *テーマ詳細                                 | インターンシップテーマの内容、位置付け、テーマに期待<br>すること、求める人物策等URLの記載も可                                    |
| キーワード                                  |                                                                                       |
| 添付ファイル                                 | クリックしてファイルを選択                                                                         |
| *必要条件                                  | インターンシップに必要とされる如識/技能/能力 UPLの記<br>載も可引) 超込系のプログラミング知識(Linux, Javaま<br>たはC言語)、普通自動事運転免許 |
| 開催形態                                   | 選択してください                                                                              |
| ターゲット                                  | 選択してください                                                                              |
| *住所                                    | 例:京都府京都市                                                                              |
| *最寄駅                                   | 例:JR京都線 京都駅                                                                           |
| インターン期間                                | 選択してください                                                                              |
| *募集開始~締切日                              | 5/31/2022 ~ 5/31/2022                                                                 |
| インターン実施可<br>能時期                        | 5/31/2022 ~ 5/31/2022                                                                 |
| 採用予定人数                                 |                                                                                       |
| 留学生の受入について                             | (例)英語対応可、但し、日常会話レベルができる日本語能<br>力は必須 等                                                 |
| 待遇                                     | (明)<br>大学からの支援のある学生(リーディング大学院プログラ<br>ム等)と<br>無い学生を分けて記載(交通費全額支給など)                    |
| 選考方法・プロセス                              |                                                                                       |
| エントリーシート                               | <ul> <li>○ C-ENGINE様式</li> <li>○ 自社指定様式(要ファイル添付)</li> </ul>                           |
| 指定様式                                   | <ul> <li>○ 様式自由</li> <li>○ その他(自由記入)</li> </ul>                                       |
| その他(自由記入)                              |                                                                                       |
|                                        |                                                                                       |
| 備考                                     | 応募権式の指定などあればご記入ください。<br>早期締切などの予定があればご記入ください。                                         |
| *ステータス                                 | 下書き     募集中       募集終了     削除済み                                                       |
| 「編集中」にチェックして登録すると<br>公開が終了しても公開後の情報として | : 下書き保存ができます。<br>- 自動的には削除されません。いつでも情報は編集することができます。                                   |
| 8                                      | 登録する                                                                                  |
|                                        |                                                                                       |

以下の各項目を記入してください。

募集 ID:自動付番されます(変更不可)

担当者:プルダウンメニューから選択 キャッチコピー:応募学生の参加意欲を喚起す るような言葉を入力してください。 募集タイトル:全角38文字(予定)まではテー マー覧に、それ以降は詳細欄で確認できます。 期待する学生の研究分野:プルダウンメニュー から選択 職種:研究や開発など希望する職種を入力 \*テーマ詳細:必須記入項目です。 \*必要条件:必須記入項目です。 実施形態:プルダウンメニューから選択 ターゲット:プルダウンメニューから選択 修士博士 PD 留学生 JOB 型 \*住所:必須記入項目です。 \*最寄駅:必須記入項目です。 インターン期間:プルダウンメニューから選択 アイキャッチ画像:企業ロゴの他にテーマ内容 をアピールする画像があれば、こちらにアップ ロードしてください。 \*募集開始~締切日:必須記入項目です。開始/ 終了の日付をカレンダーから選択して下さい インターン実施可能時期:開始/終了の日付を カレンダーから選択して下さい 採用予定人数:留学生の受入について:受け入 れの可否及び受け入れ時に語学資格が必要な場 合は技記載ください。 待遇:テーマ表記載の内容に基づきご記載くだ さい。

早期締切あり:適任者が決まり次第、募集を完 了する場合はチェックして下さい

\*ステータス:必須記入項目です。現在の状況 を一つ選択して下さい 登録が完了しましたら、「登録する」ボタンを押してください。インターンシップテーマ 一覧に追加されます。

| IDM Innovative HR Deve<br>Matching System | elopm        | ent                             |                                                                                                    | 8                                                                        | ログアウト<br>イノベ産業株式会社(ダ<br>ミー)<br>猪部太郎<br>(INV1000002)    |                                       |
|-------------------------------------------|--------------|---------------------------------|----------------------------------------------------------------------------------------------------|--------------------------------------------------------------------------|--------------------------------------------------------|---------------------------------------|
|                                           | ħ            | ホーム<br>Home                     | 🎬 イン                                                                                                    | ターンテーマー覧                                                                 | 募集終了済みを表示                                              | 新規インターン作成                             |
|                                           | Ĩ            | インターンテーマー覧<br>Internship        | 6-taont                                                                                                    | ■ 新規素材開発インターンシッ<br>実際の開発現場での体験を通じた圧倒的成長                                  | <b>ップ(サンプル)</b><br>、しませんか?                             | 募集中<br>絶め切りまで                         |
|                                           |              | 大学窓口一覧<br>University            | CrAtage     国際34名 応募3名 面談0名 ★学生2名 首 2022/5/31更新     イン信息性にな     マン信息性にな     マン信息性にな     マン信息性にな     マン信息性にな     マンには、     マンには、 | ★ 学生 2名 💾 2022/5/31更新<br>博士 PD                                           | 121日<br>時切:22/9/30<br>担当者:猪部太郎<br>作成者:                 |                                       |
|                                           | -            | 応募中のインターン<br>Internship Match   | G-INOM                                                                                                    | New Material Development Ir<br>Have basic chemical knowledge like Poh    | nternship (sample)                                     |                                       |
|                                           | $\checkmark$ | マッチング済インターン<br>Internship Match | <ul> <li>イノベ産単株式会社 (ダミー)</li> </ul>                                                                                                    | Chemical Engineering and basic skill as<br>閲覧37名 応募8名 面談2名<br>リアル ハイブリッド | as a scientific student.<br>★学生1名 2022/5/15更新<br>株士 PD | <b>121日</b><br>時切:22/9/30<br>担当者:猪部太郎 |
|                                           |              | 企業情報一覧<br>Internship Match      |                                                                                                    |                                                                          |                                                        | 作成者:                                  |
|                                           | <u>9</u> 2   | 登録学生一覧<br>Internship Match      |                                                                                                    |                                                                          |                                                        |                                       |
| -                                         | ļ            | 事務局へのお問合せ<br>Contact            |                                                                                                    |                                                                          |                                                        |                                       |

#### ●インターンシップテーマの編集・更新

編集したいテーマのパネルをクリックするとインターン概要のウィンドウが開きます。

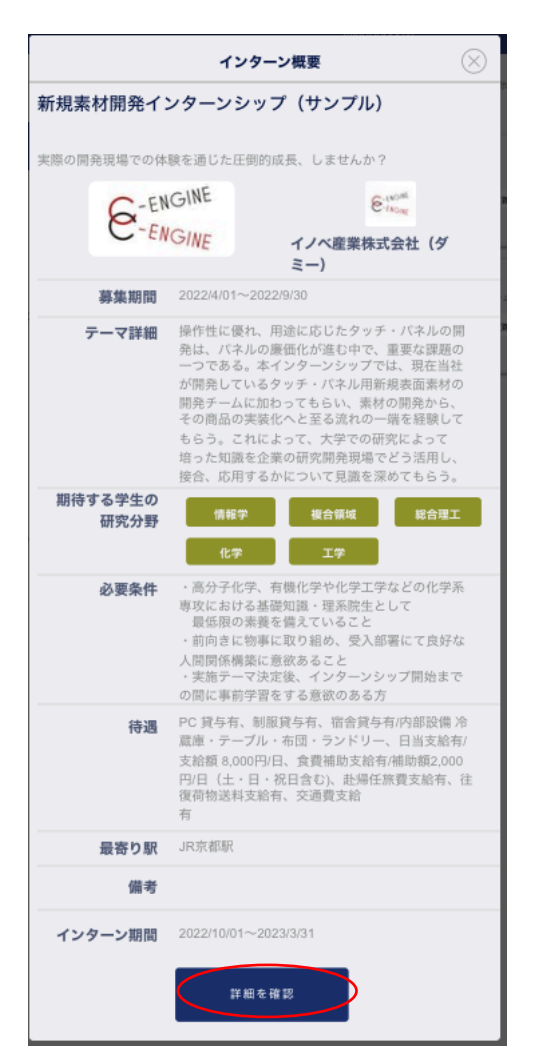

「詳細を確認」ボタンを押すと、募集要項が開きます。

#### 左下の編集ボタンを押して、編集モードに入ります。

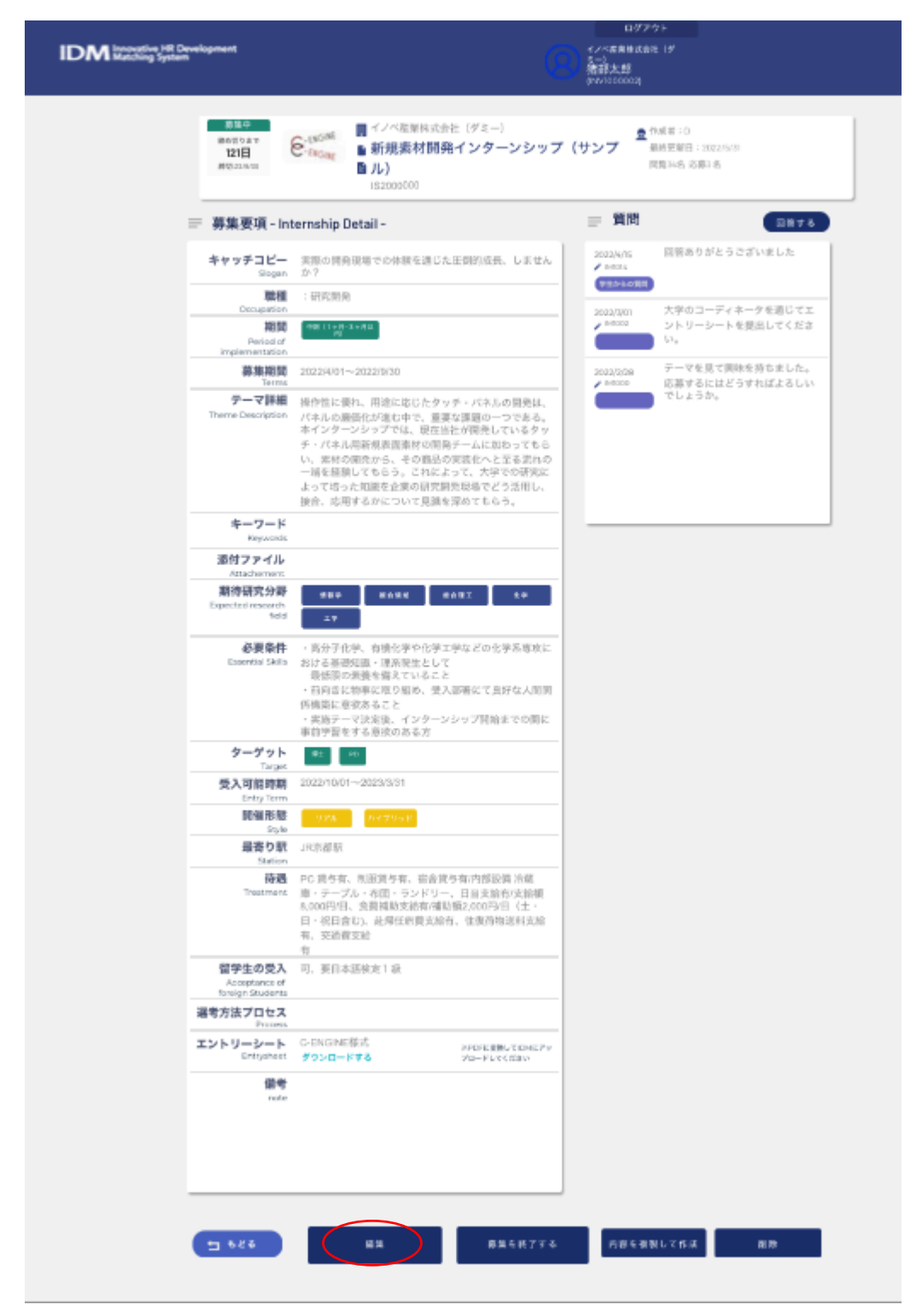

| 「新規案材開発インターンシップ(サンプル)」編集画面           |                                                                                                    |  |  |  |  |
|--------------------------------------|----------------------------------------------------------------------------------------------------|--|--|--|--|
| 5 2#!!###                            |                                                                                                    |  |  |  |  |
| お知ら                                  | R2000000                                                                                                    |  |  |  |  |
| 20.014                               |                                                                                                    |  |  |  |  |
| アイキャック                               | - alca                                                                                                    |  |  |  |  |
| 6-100                                | ,0%                                                                                                    |  |  |  |  |
| CHENO                                | ANE                                                                                                    |  |  |  |  |
| 凝集タイトル                               | 「 新規車材製造インターンシップ(サンプル)                                                                                                    |  |  |  |  |
| キャッチコピー                              | 発展の開発展開すの出版を通じた証明的成長、しませんと                                                                                                    |  |  |  |  |
| 贈申する学生の研究分開                          | →貴知学 →親太祖派 →秋水祖工 →化学<br>→工学                                                                                                    |  |  |  |  |
| 054                                  | RRRR V RRRR                                                                                                    |  |  |  |  |
| -7-738                               | ※合作に留す、形成に流したケンチ・パネルの原始は、<br>パネルの場合などがないや、影響と実施化・マナネル、<br>パネルの場合などがないや、影響と実施化・マナネル、<br>キャパル、水体の影響をしたいたいであらい、<br>は、原わの読得から、その読んで読録バームとないかであらい。<br>は、またの読得から、その読んで読録バームとなっていたち、<br>いたち、ないたち、このであり、このですたなのになっていたち、<br>になったち、このであり、このであり、<br>またの読得からい、このであり、このですたなのになっていたち、<br>になったち、このであり、このであり、<br>またの読得からい、このであり、このですたなのになっていたち、<br>になったち、このであり、このですたない。                                                                                                    |  |  |  |  |
| キーワード                                |                                                                                                    |  |  |  |  |
| 源付つ                                  | 17116                                                                                                    |  |  |  |  |
| かりゅうしゃ                               | 77イム年老月                                                                                                    |  |  |  |  |
| 14月16日                               | 1、高分子で学、含価で学や生学工学などの化学系専なに<br>計なる通知は書き通していること<br>目的点に優考を超していること<br>目的点に優考に知られ、見入必要にてためな人類問<br>優愛に知道者を起こうない。見入必要にてためな人類問<br>を変更についますが、インターンシンジ目的までの間に事<br>加加定点よん意味のためんな。                                                                                                    |  |  |  |  |
| RHEI                                 | -03% -004300F                                                                                                    |  |  |  |  |
| ターゲット                                | A >類目 →PD                                                                                                    |  |  |  |  |
| *@R                                  | 京都省市都市                                                                                                    |  |  |  |  |
| -最高級                                 | 建築家和                                                                                                    |  |  |  |  |
| インクーン観察                              | -中助(1+月-3+月300)                                                                                                    |  |  |  |  |
| -幕集网络~柳切日                            | 4/0/2022 ~ B/00/2022                                                                                                    |  |  |  |  |
| 受け入れ可能時候                             | 10.011111 ~ 1/11111                                                                                                    |  |  |  |  |
| <b>留学生の受入について</b>                    | 开, 美印本新秋史14                                                                                                    |  |  |  |  |
| 90                                   | で、読みれ、大阪市市の市内、市市市市内市内部の内部語。<br>ターブル、中国・コンドリー、日本市内市内市市市市1,000<br>行いた、市時時代市内市市市市市市市の市内市市市、の港市<br>などれ、北市市市市市市市市市市市市市、市営市                                                                                                    |  |  |  |  |
| 選考方法・プロセス                            |                                                                                                    |  |  |  |  |
| エントリーシート                             | Consentant     O consentant     の     自然変更単式 (東ファイル原始)     の     中は出     の     の     の     の     の     の     の     の     の     の     の     の     の     の     の     の     の     の     の     の     の     の     の     の     の     の     の      の      の       の      の      の      の      の      の      の      の      の      の      の      の      の      の      の      の      の      の      の      の      の      の      の      の      の      の      の      の      の      の      の      の      の      の      の      の      の      の      の      の      の       の       の       の       の       の       の       の       の       の       の       の       の       の       の       の       の        の       の       の       の        の        の        の        の        の         の         の |  |  |  |  |
| R                                    | 2011年14月                                                                                                    |  |  |  |  |
| その他 (由由記入)                           | 7246年8月                                                                                                    |  |  |  |  |
|                                      |                                                                                                    |  |  |  |  |
|                                      |                                                                                                    |  |  |  |  |
| "ステータス                               | <ul> <li>○下音が</li> <li>● 副集中</li> </ul>                                                                                                    |  |  |  |  |
|                                      | 0 HBH7<br>0 10024                                                                                                    |  |  |  |  |
| 「細胞や」にチェックして影響する<br>の部分使了してもな使用の物体とし | LTBROWTSET.<br>TEMPLEMENTERA, USPERMENTELLETER,                                                                                                    |  |  |  |  |
| (                                    | XXYA                                                                                                    |  |  |  |  |

必要な箇所を変更後、「更新する」ボタンを押すと 募集要項に戻ります。

編集した内容が反映されているか確認してくださ い。

| IDM Incrutive HB Development<br>Matching System   | 0                                                                                                    | ログアウト<br>イバ市業単式会社 1グ<br>(A23)<br>(後記)大郎                     |
|---------------------------------------------------|----------------------------------------------------------------------------------------------------|-------------------------------------------------------------|
|                                                   |                                                                                                    | (nvriscooca)                                                |
| 第二日<br>第四日 9日 7<br>121日<br>新校521 91日              | <ul> <li>(NGORE)</li> <li>(NGORE)</li> <li>新規表材開発インターンシップ</li> <li>(D)</li> <li>(S2009000)</li> </ul>                                                                                                    | (サンプ <sup>豊</sup> 作城市:0<br>劇州王朝日:30(2255/3)<br>同用 34名:20第1名 |
| 三 募集要項 - In                                       | ternship Detail -                                                                                                    | ■ 質問<br>2878                                                |
| キャッチコピー<br>Siogan                                 | 実際の開発現場での体験を通じた圧倒的成長、しません<br>か?                                                                                                    | 2023A/AS 開発ありがとうございました<br>/ means                           |
| 職種<br>Decupation                                  | : 研究開発                                                                                                    | (************************************                       |
| 期間<br>Period of<br>Internetation                  | · 仲田(1 + 円 - 3 + 月 교<br>- 同                                                                                                    | > eccca<br>シトリーシートを提出してくださ<br>い。                            |
| <b>御神神田</b><br>王                                  | 20229401~2022/0/30                                                                                                    | 2003/2029 テーマを見て興味を持ちました。                                   |
| デーマ詳細<br>Theme Description                        | 指令性に要れ、用途に応じたタッチ・バネルの開発は、<br>バネルの場価化が進む中で、重要な課題の一つである、<br>本インターンシップでは、現在当社が現美しているタッ<br>チ・バネル局新損要選挙材の開発テームに知わってもらい、常料の増先から、その個品の実施化へと定る当れの<br>一緒を経験してもらう。これによって、大学での研究に<br>よって切った知識を企業の研究開気現色でどう活用し、<br>接合、応導するかについて見読を浮めてもらう。 | TLIST.                                                      |
| キーワード                                             |                                                                                                    |                                                             |
| 添付ファイル                                            |                                                                                                    |                                                             |
| Aldorather<br>期待研究分析<br>Expected research<br>fold | 989 KARN 649X \$4                                                                                                    |                                                             |
| 必要条件<br>Exervisi Skite                            | ・ 成分子化学、有機を学や化学工学などのを学系専攻における基礎知識・課系保全として<br>最低限の残酷を増えていること<br>・ 有利益に物理な取り組め、使人影響にて良好な人間別<br>価機能に登切あること<br>・ 実践テーマ決定後、インターンシップ開始までの間に<br>また物理をなえる自次のネスカ                                                                       |                                                             |
| ターゲット                                             | 9± 40                                                                                                    |                                                             |
| 受入可能跨期                                            | 2022/10/01~2023/3/31                                                                                                    |                                                             |
| 開始形態                                              | 92% ///////                                                                                                    |                                                             |
| 最寄り駅                                              | JR京都駅                                                                                                    |                                                             |
| <b>校理</b><br>Treatmant                            | PC 読ち有、洗服預ち有、詰合使ち有内部設備消蔵<br>庫・テーブル・不限・ランドリー、日日支助布以来補助<br>6,000円(1)、会員補助支送有/補助損2,000円(2)、よ用(任助損2,000円)(2)、よ<br>日・祝日音(2)、此時任防損支払給当、体質汚物送料支給<br>有、交給償支給                                                                          |                                                             |
| 留学生の受入<br>Acceptions of<br>Final Acceptions       | 77<br>可,要日本語検定1級                                                                                                    |                                                             |
| 選考方法プロセス                                          |                                                                                                    |                                                             |
| エントリーシート                                          | C-ENGINE様式<br><b>グウンロードする</b> アロドを変更してEMEアッ<br>プロードする                                                                                                    |                                                             |
| jinte<br>note                                     |                                                                                                    |                                                             |
| 5 824                                             | 811 81154<br>811                                                                                                    | 戸存ら後秋して作法 創除                                                |

### 確認後、下側左の「もどる」ボタンを押すと、インターンテーマー覧に戻ります。

#### ●学生ユーザからの質問

学生ユーザから募集中のテーマに関する質問があると、メインメニューの「インターンテ ーマー覧」に、未読メッセージ数のアラートがつきます。

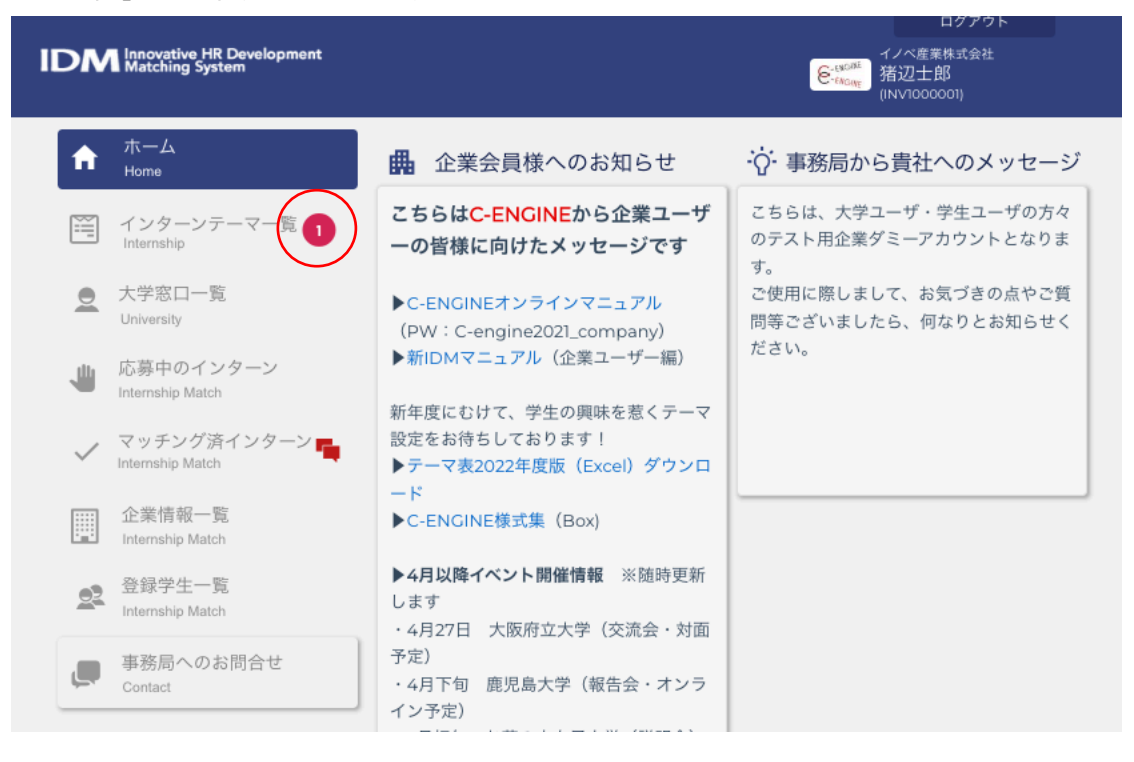

該当するアラートがついたテーマをクリックするとインターン概要のウィンドウが開きま す。

| IDN | Innovative HR Development<br>Matching System | イノベ<br>管-tacity<br>第辺<br>(INVIO                                 | ログアウト<br>産業株式会社<br>士郎<br>000001)          |
|-----|----------------------------------------------|-----------------------------------------------------------------|-------------------------------------------|
| A   | ホーム<br>Home                                  | デ インターンテーマー覧<br>募集終7済みを表示                                       | 新規インターン作成                                 |
|     | インターンテーマ一覧 <mark>1</mark><br>Internship      | ● 新規素材開発インターンシップ<br>● 新規素材開発した圧倒的成長、しませんか?                      | 募集中           移め切りまで                      |
|     | 大学窓口一覧<br>University                         | □ 閲覧3名 応募1名 面談0名 ★ 学生0名 🎽 2022/5/37更新<br>イバモ業株 リアル ハイブリッド 博士 PD | 60日<br>締切:22/7/31<br>担当者:猪辺太郎<br>作成者:猪辺太郎 |

該当テーマのパネルをクリックすると「インターン概要」がポップアップしますので、 一番下の「詳細を確認」ボタンを押して、募集要項-internship Detail-を表示させます。

| M Innovative HR<br>Matching Syste  | Development<br>m                                                                                                    | ログアウト<br>イノベ産業株式会社<br>猪辺士郎<br>(INV1000001)            |
|------------------------------------|----------------------------------------------------------------------------------------------------|-------------------------------------------------------|
| 募集中<br>締め切りまで<br>60日<br>締切:22/7/31 | ENGINE<br>ENGINE<br>■ 新規素材開発インターンシップ<br>■ IS2000024                                                                                                    | ● 作成者:猪辺太郎(INV1000003)<br>最終更新日:2022/5/31<br>閲覧3名応募1名 |
| 募集要項 - Int                         | ernship Detail -                                                                                                    | 三 質問 🛛 🔤 🖉 🖉                                          |
| キャッチコピー<br><sub>Slogan</sub>       | 実際の開発現場での体験を通じた圧倒的成長、しません<br>か?                                                                                                    | 2022/5/31 質問があります<br>/ IM1007                         |
| 職種<br>Occupation                   | :研究開発                                                                                                    | 学生からの質問                                               |
| 期間<br>Period of<br>implementation  | 中間(1ヶ月~3ヶ月以<br>内)                                                                                                    |                                                       |
| <b>募集期間</b><br>Terms               | ~2022/7/31                                                                                                    |                                                       |
| テーマ詳細<br>Theme Description         | 操作性に優れ、用途に応じたタッチ・パネルの開発は、<br>パネルの廉価化が進む中で、重要な課題の一つである。<br>本インターンシップでは、現在当社が開発しているタッ<br>チ・パネル用新規表面素材の開発チームに加わってもら<br>い、素材の開発から、その商品の実装化へと至る流れの<br>一端を経験してもらう。これによって、大学での研究に<br>よって培った知識を企業の研究開発現場でどう活用し、<br>接合、応用するかについて見識を深めてもらう。 |                                                       |

質問メッセージを確認後、「回答する」ボタンを押すと「質問について回答する」ウイン ドウが開きます。

| 質問について回答する                                       | $\otimes$ |
|--------------------------------------------------|-----------|
| 質問内容を入力してください                                    |           |
|                                                  |           |
| 回答投稿                                             | _         |
|                                                  |           |
| ※投稿された内容は全てのユーサーに公開されます。<br>個人情報を含む投稿はお控えくださいませ。 |           |

質問への回答を入力の上、「回答投稿」ボタンを押します。

#### ●応募中のインターン

大学ユーザが「打診する」ボタンを押下げると、学生の希望する研究テーマが「応募中の インターン」に追加されます。

| IDM Innovative HR De<br>Matching System | velopm | ent                               | e <sup>win</sup><br><sub>buy</sub>                                       | ログアウト<br>(ノベ産業株式会社<br>者辺士郎<br>NV1000001) |                                                   |
|-----------------------------------------|--------|-----------------------------------|--------------------------------------------------------------------------|------------------------------------------|---------------------------------------------------|
|                                         | ŧ      | ホーム<br>Home                       | 🖐 応募中のインターン                                                              |                                          | 完了したイン<br>ターンを表示                                  |
|                                         | ¥!!'   | インターンテーマー覧<br>Internship          | <ul> <li>■ 152000024 U IE1000017</li> <li>■ 2022/5/31応募</li> </ul>       | /ベ大学                                     | <b>大学とのやり取り</b><br>こちらをクリックすると<br>メッセージをやり取りする    |
|                                         | 2      | 大学窓口一覧<br>University              | <ul> <li>         ・・ 新規素材開発インターンシップ…         Status: 打鈴中     </li> </ul> |                                          | とができます。                                           |
|                                         | ╝      | 応募中のインターン<br>Internship Match     | E 152000046                                                              |                                          | 大学とのやり取り                                          |
|                                         | ~      | マッチング済インターン ң<br>Internship Match | ■ 2022/3/11応募 参 東辺 ○ (TMUテスト用)新規素材開発インタ                                  | 京都立大学<br><b>ターンシップ</b>                   | 2022/3/115:38 pm<br>イノベ産業株式会社ご担当<br>様<br>お出手にたります |
|                                         |        | 企業情報一覧<br>Internship Match        |                                                                          |                                          | 研究インターンシップを希望す(TMU1000001)                        |
|                                         | 02     | 登録学生一覧<br>Internship Match        | Status: 打診中                                                              |                                          |                                                   |

この段階でテーマパネルに表示された「大学名」をクリックすると、学生が IDM に登録済 みのプロファイルの一部情報(開示項目)を参照できます。

インターンテーマが有効な場合は、右上の「大学とのやりとり」をクリックし、大学ユー ザに IDM メッセージで応答します。

| 大学担当者とのメッセージや | り取り 🛞       | ) |
|---------------|-------------|---|
| 現在実施可能です      | ファイル<br>を選択 |   |
|               | 送信する        |   |
| 登録日時→         | 送信する        |   |

「送信する」ボタンをクリックするとメッセージ内容がウィンドウ下側に記録されます。

| 大学担                                               | 国当者とのメッセーシ | がやり取り               |
|---------------------------------------------------|------------|---------------------|
| メッセージを入力して下さい                                     |            | ファイル<br>を選択<br>送信する |
| 登録日時→ 登録日時+                                       |            |                     |
| 2022/5/31 16:40<br>猪辺士郎<br>(INV1000001)<br>企業ユーザー | 現在実施可能です   | Θ                   |

#### ●STEP 進行テーブル

大学ユーザからエントリーシートが送られると、STEP 進行テーブルが開きます。 STEP1「エントリーシートを確認」をクリックします。

| <ul> <li>≧ IS2000024</li> <li>●</li> <li>2022/5/31応募</li> <li>○</li> <li>○</li> <li>●</li> <li>●</li> <li></li></ul> | iE1000017<br>マターンシップ | 中村秀二<br>イノベ大学<br><b>7</b> | 9                 | 大学とのやり取り<br>2022/5/314:40 pm<br>現在実施可能です<br>(INV1000001) |
|----------------------------------------------------------------------------------------------------|----------------------|---------------------------|-------------------|----------------------------------------------------------|
| STEP1 情報確認<br>エントリーシートを研                                                                                                    |                      |                           |                   |                                                          |
| STEP2 面談日決定                                                                                                    |                      |                           |                   |                                                          |
| STEP3 可否決定                                                                                                    | 未確認状態                | v                         | 受入可否決定<br>完了済みにする |                                                          |

内容を確認後、「情報を確認しました」をクリックします。

| エントリーシートを確認 | $\otimes$ |
|-------------|-----------|
|             |           |
|             |           |
|             |           |
|             |           |
|             |           |
|             |           |
|             |           |
|             |           |
|             |           |
|             |           |
|             |           |
| 情報を確認しました   |           |

社内の関連部署と調整の上、候補として適当と判断されれば、大学ユーザに IDM メッセージのやりとりで面談日時候補を提案します。

 STEP1
 情報確認

 エントリーシートを確認済

 STEP2
 函談日決定

 5/31/2022
 12:00

 面談決定
 面談スキップ

 STEP3
 可否決定

 未確認状態
 、

 免入可否決定

 完了済みにする

大学ユーザから面談日時候補が入りましたら、STEP2 面談日決定に面談日時を入力し、

学生との面談決定ボタンを押すと表示が「決定済みです」に変わります。

| STEP1 情報確認  |                 |       |           |      |
|-------------|-----------------|-------|-----------|------|
| エントリーシートを確認 | 思済              |       |           |      |
| STEP2 面談日決定 | 5/31/2022 17:30 | 決定済で  | 2022/5/31 | 取り消す |
| STEP3 可否決定  | 未確認状態           | ▽ 受入可 | 否決定       |      |
|             |                 | 完了済み  | みにする      |      |

面談実施後、STEP3 可否決定のプルダウンメニューから結果を選び、受入可否決定ボタンを押します。

| STEP1 情報確認<br>エントリーシートを確認 | 済                                             |
|---------------------------|-----------------------------------------------|
| STEP2 面談日決定               | 5/31/2022 12:00 面談決定 面談スキップ                   |
| STEP3 可否決定                | 2 ######<br>###<br><sup>7###</sup><br>完了済みにする |

採用の場合はパネルが黄色で表示され、「採用済。今後のやり取りは「マッチン済みイン ターン」にて行ってください」と表示され、大学ユーザと学生ユーザに通知されるととも に、本テーマのデータが「マッチング済みインターン」に移動しますので、今後は「マッ チング済みインターン」メニューから参照します。

| IS2000002     UIE1000033     ・中村秀七(ダミー)       2022/5/12応募     ・・・・・・・・・・・・・・・・・・・・・・・・・・・・・・・・・・・・ | 大学とのやり取り<br>2022/5/12 12:53 pm |
|----------------------------------------------------------------------------------------------------|--------------------------------|
| 採用済。今後のやり取りは「マッチング済みインターン」にておこな<br>「New Material Development Internship (sampl                     | ってください。<br>(INV1000002)        |
|                                                                                                    |                                |
| STEP1 情報確認                                                                                         |                                |
| エントリーシートを確認済                                                                                       |                                |
| STEP2         面談日決定         5/31/2022         12:00         面談決定         面談決定                      | キップ                            |
| STEP3 可否決定<br>決定済です<br>完了済みにする                                                                     | 2022/5/31 取り消す                 |

不採用の場合は、パネルがピンクで表示され、大学ユーザと学生ユーザに IDM 上、 及びメールで通知されます。

| <ul> <li>■ IS2000002</li> <li>● IE1000033</li> <li>■ 2022/5/12応募</li> </ul> | <ul> <li>▲ 中村秀七 (ダミー)</li> <li>★ イノベ大学 (ダ<br/>ミー)</li> </ul>                                                                                                    | 大学とのやり取り<br>2022/5/12 12:53 pm<br>了解しました |
|-----------------------------------------------------------------------------|----------------------------------------------------------------------------------------------------|------------------------------------------|
| is New Material Developmen                                                  | t Internship (sampl                                                                                                    |                                          |
| STEP1 情報確認<br>エントリーシートを確認済                                                  |                                                                                                    |                                          |
| <b>STEP2</b> 面談日決定 5/31/2022                                                | 12:00 面談決定 面談                                                                                                    | スキップ                                     |
| STEP3 可否決定 不採用                                                              | <ul> <li>         ・         ・         ・         ・         ・         ・         ・         ・         ・         ・         ・         ・         ・         ・         ・         ・         ・         ・         ・         ・         ・         ・         ・         ・         ・         ・         ・         ・         ・         ・         ・         ・         ・         ・         ・         ・         ・         ・         ・         ・         ・         ・         ・         ・         ・         ・         ・         ・         ・         ・         ・         ・         ・         ・         ・         ・         ・         ・         ・         ・         ・         ・         ・         ・         ・         ・         ・         ・         ・         ・         ・         ・         ・         ・         ・         ・         ・         ・         ・         ・         ・         ・         ・         ・         ・         ・         ・         ・         ・          ・         ・         ・         ・         ・         ・          ・          ・          ・          ・          ・          ・           ・                      <!--</td--><td>2022/5/31 取り消す</td></li></ul> | 2022/5/31 取り消す                           |

いずれの場合も「決定済みです」のアイコンが表示されますので、「完了済みにする」を クリックしてください。 ●進行状況の確認

マッチング済みのテーマの右下の矢印部分をクリックするとインターン実施に必要となる 各種書類の進行状況が表示されます。

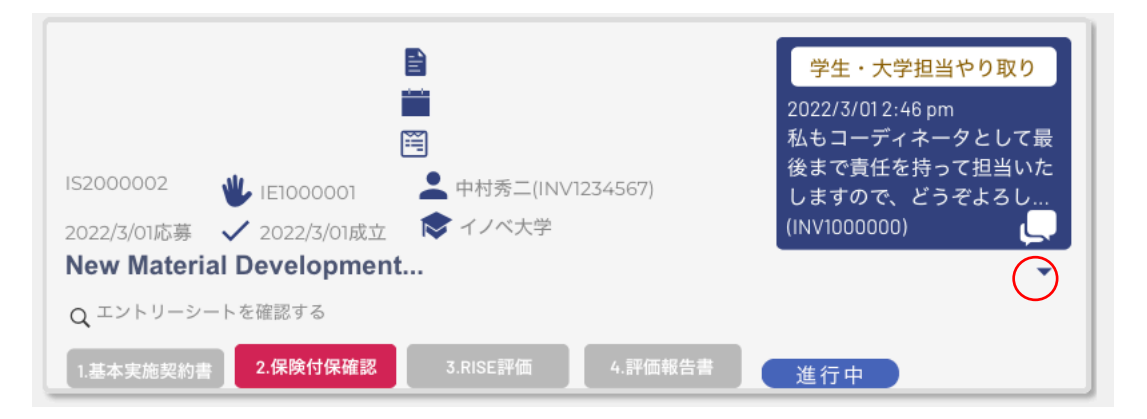

## インターンシップ提出書類

研究インターンシップ採用決定後、IDM 上に以下の書類提出が必要となります。

| 1.基本実施契約書<br>契約書をアップロードして下さい                                           | 基本契約書<br>を締結                              |
|------------------------------------------------------------------------|-------------------------------------------|
| 2.保険付保確認<br>学生から保険証がアップロードされます アップロード済保険                               | E 保険付保確認済み 2022/5/25更新                    |
| <b>3.RISE評価</b><br>学生が遅んだRISEスキルシートの評価                                 | 評価コメントの登録                                 |
| 4.インターンシップ評価報告書<br>事業終了後の評価報告書を作成して頂けます。                               |                                           |
| 学生の日報・週報・月報<br>学生の日報をアップロードして頂けます。アップロードした<br>日報は大学担当者と学生が閲覧することができます。 | <b>日報アップロード</b><br>2022/5/12 9:41 am日報・月報 |

### ●インターンシップ開始前

1.基本実施契約書:

大学との間で交わされた契約書のアップロードをお願いします。

| 1.基本実施契約書 アップロード<br>契約書をアップロードして下さい                       | 基本契約書<br>を網結 |
|-----------------------------------------------------------|--------------|
| アップロードボタンを押し、契約書類を選択すると転送準位                               | 備されます。       |
| 1.基本実施契約書 アップロード 71 08%                                   | 基本契約書<br>を締結 |
| 「追加する」ボタンを押すと、IDM に転送する契約書類が                              | 確定されます。      |
| 1.基本実施契約書     %E3%82%B9%E3     追加する       契約書をアップロードして下さい | 基本契約書<br>を締結 |
| 「基本契約書を締結」の表示が「締結済み」に変わり日時;                               | が表示されます。     |

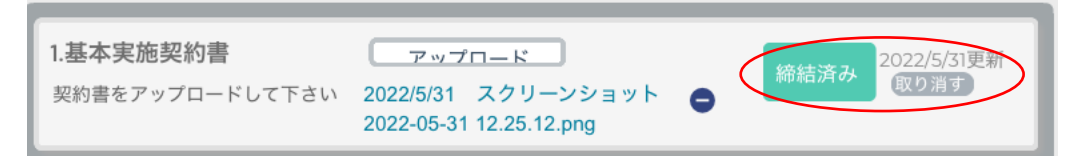

2.保険付保確認:

学研賠・学研災の他、企業が指定した団体保険等が、学生ユーザによりアップロードされ ます。この表示がブルーの「保険付保未確認」からグレーの「保険付保確認済み」に変わ り提出された日付が表示されます。もし「保険付保確認済み」になっていない場合は、大 学ユーザ宛にメッセージでお尋ねください。

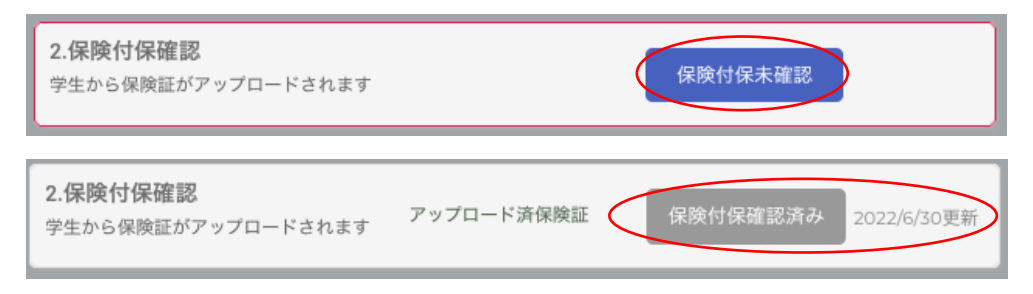

#### 3.学生が選んだ評価ポイント:

評価コメントの登録ボタンを押すと、RISE の 12 項目のスキルの中から、学生ユーザが選んだ、3 項目ポップアップします。

| 3.RISE評価<br>学生が選んだRISEスキ                           | ルシートの評価                                                                                                    | 評価コメントの登録                                                                                               |
|----------------------------------------------------|----------------------------------------------------------------------------------------------------|----------------------------------------------------------------------------------------------------|
| 学生が事前に指定したスキル<br>選択1 R-2<br>研究の基本的な進め方<br>選択2 I-3  | RISE評価書       ※         ル申告シートの評価をお願いいたします。         評価         1.とても申 ● 3. 申上した ● 2.少し申上 ● 1. 変わらな         P:2 に関する評価者のコメントを入力         評価         1. たても申 ● 3. 申上した ● 2.少し申上 ● 1. 変わらな | これらは、今回のインターンシップの実施に際して、参加学生が「特に評価を希望する RISE 3 項目」となりますので、実施期間中はこれらの項目を意識しながら進めていただけるよう、実施ご担当者にご指示ください。 |
| 洞察力、探究心、議論展開<br>力<br><b>選択3 S-2</b><br>コミュニケーション能力 | File     こした     した     した       File     -3に関する評価者のコメントを入力                                                                                                    | PDF 形式による印刷も可能です。                                                                                       |
| 記入者氏名                                              | 猪辺士郎<br>評価報告する PDFで印刷                                                                                                    |                                                                                                    |

#### ●インターンシップ実施中

5.学生の日報・週報・月報:

学生から企業に提出された日報・週報・月報等は、その内容に情報漏洩等のリスクがない ことを確認の上、逐次アップロードをお願いします。

学生の日報・週報・月報 学生の日報をアップロードして頂けます。アップロードした 日報は大学担当者と学生が閲覧することができます。

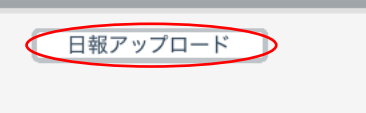

日報アップロードをクリック後、ファイルを選択して「追加する」をクリックします。

学生の日報・週報・月報 学生の日報をアップロードして頂けます。アップロードした 日報は大学担当者と学生が閲覧することができます。

|    | %E3%82%B         | 9%E3    | 追加する |
|----|------------------|---------|------|
| した | 2022/3/31 3:12 p | om日報・月暮 | 報 😑  |

アップロードする都度、その日時が追加されます。

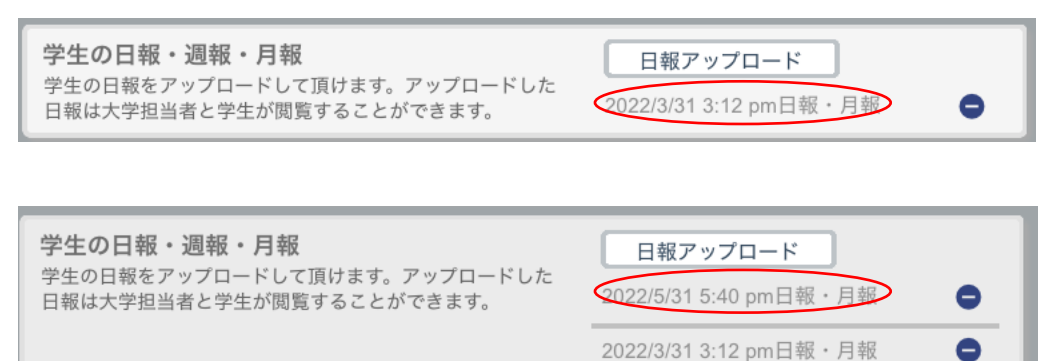

#### ●インターンシップ修了後

#### <u>3.RISE 評価書:</u>

**3.RISE評価** 学生が選んだRISEスキルシートの評価

評価コメントの登録

「評価コメントの登録」ボタンを押すと RISE トランスファラスキル 12 項目(R-1/R-2/R-3、I-1/I-2/I-3、S-1/S-2/S-3、E-1/E-2/E-3)の中から、学生が選んだ 3 項目が左側 に表示されます。各項目に対して、実施前と実施前を比較して、学生の向上度合いを 4 段 階でお選びください。また、それぞれの項目について、評価者が感じたことをご記載くだ さい。

|                            | RISE評価書                                                                                                    | $\otimes$ |
|----------------------------|----------------------------------------------------------------------------------------------------|-----------|
| 学生が事前に指定したスキル              | レ申告シートの評価をお願いいたします。                                                                                                    |           |
| 選択1 <b>R-2</b>             | 評価<br>4. とても向  3. 向上した  2. 少し向上  1. 変わらな<br>した した                                                                         |           |
| 研究の基本的な進め方                 | 当初より研究進行に精通していたが、さらに当社の方式に準じ<br>て進めていただけた。                                                                                |           |
| 選択2 I-3                    | 評価                                                                                                    |           |
| 洞察力、探究心、議論展開<br>力          | 素晴らしい洞察力を持っており、十分に議論ができる学生でした                                                                                             |           |
| 選択 <sup>3</sup> <b>S-3</b> | 評価 <ul> <li>4、とても向</li> <li>3.向上した</li> <li>2、少し向上</li> <li>1、変わらな<br/>した</li> <li>将来を見据え、社会に貢献する視点で研究をとらえていると</li> </ul> |           |
| 研究結果の社会への還元                | 感じました。                                                                                                    |           |
| 記入者氏名                      | お名前を入力して下さい                                                                                                    |           |
|                            | 評価報告する<br>PDFで印刷                                                                                                    |           |

記載が完了しましたらご記名の上、「更新する」ボタンを押してください。パネル右側に 「評価済み」のアイコンと日付が表示されます。

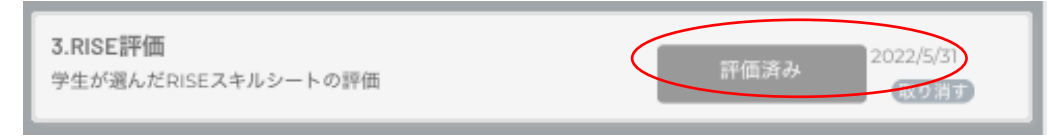

4.インターンシップ修了報告書

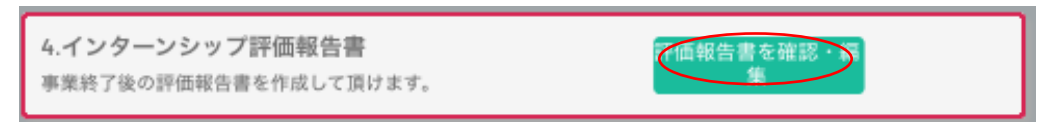

「評価報告書を確認・編集」ボタンをクリックすると、評価報告書作成ウインドウが開き ます。

| 評価報告書作成                                                                            | 9 |
|------------------------------------------------------------------------------------|---|
| ■今回の受入研修生について、本協議会が実施にあたって貴社にお顕いしたいこと(別<br>紙)を踏まえつつ、100点満点での評点および感想をお書きください。       |   |
| 【評点の目安】<br>評価点                                                                     |   |
| ◆感想(受け入れて良かった点、研<br>修生にもう少し努力してほしかっ<br>た点、研修生の成長ぶりについて<br>等)をお書きください               | ] |
| ■研究インターンシップの受け入れを通して、貴社にとって特にあてはまる・良かった<br>と感じられたことを 【4つまで】 選択してください。              |   |
| <ul> <li>         ×【社内風土】学生の指導にあたる社員の成長が見られた         <ul> <li></li></ul></li></ul> |   |
| 全   産学の交流] 学共同研究の可能性が感じられた                                                         |   |
| ×【就職・採用】学生に自社のことを知ってもらえた                                                           | J |
| ◆上記で選ばれた点について、自<br>由にご意見をお書き下さい。                                                   |   |
| ■プログラム全体を見渡して、問<br>題点や課題など、感じたことをお<br>書きください。                                      |   |
| 記入者氏名<br><sub>猪辺士郎</sub>                                                           |   |
| 報告する PDFで印刷                                                                        |   |

企業視点からの評価点(100 点満点)及び感想やコメントをご記載願います。 また、研究インターンシップの受け入れを通して、貴社にとって特にあてはまる・良かっ たと感じられたことを4つまで選択し、各欄へのコメントをお願いします。 記載が完了しましたら「報告する」ボタンを押してください。

パネル右側に「評価報告済」のアイコンと日時が表示されます。

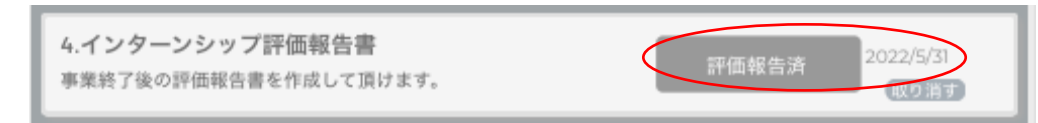

### インターンシップの完了

#### ●インターンシップ完了ボタン

全ての書類確認後に、「完了したインターンへ移動」ボタンを押してください。

| 1.基本実施契約書 アップロード                                                              | 締結済み                                          |
|-------------------------------------------------------------------------------|-----------------------------------------------|
| 契約書をアップロードして下さい                                                               | 取り消す                                          |
| <b>2.保険付保確認</b><br>学生から保険証がアップロードされます                                         | u 保険付保確認済み 2022/3/15更新                        |
| <b>3.RISE評価</b>                                                               | 評価済み 2022/5/31                                |
| 学生が選んだRISEスキルシートの評価                                                           | 取り消す                                          |
| 4.インターンシップ評価報告書                                                               | 評価報告済                                         |
| 事業終了後の評価報告書を作成して頂けます。                                                         | 取り消す                                          |
| <b>学生の日報・週報・月報</b><br>学生の日報をアップロードして頂けます。アップロードした<br>日報は大学担当者と学生が閲覧することができます。 | <b>日報アップロード</b><br>2022/3/15 3:55 pm日報・月報   ● |
| く 完了したインターン                                                                   | へ移動 インターンシップを中止する                             |

このインターンシップは、マッチング済みインターンの項目から見えなくなり、たの実施 中のインターンシップが見やすくなります。

万が一、止むを得ない理由で、実施途中のインターンシップを中止される場合は、 右側の「インターンシップを中止する」の文字をクリックしてください。

もし、完了したインターンシップを再度参照したい場合は、「完了したインターンを表示」のスイッチを ON にしてください。

| ✓ マッチング済インターン                                                                                                    | 完了したイン ターンを表示                                         |
|----------------------------------------------------------------------------------------------------|-------------------------------------------------------|
| <ul> <li>■ IS2000056 </li> <li>● IE1000024 </li> <li>● 中村秀六(INVSTU0006)</li> <li>■ 2022/6/23応募 </li> <li>✓ 2022/6/23成立 </li> <li>♥ イノベ大学</li> <li>● 新規素材開発インターンシップ(テスト)</li> <li>Q エントリーシートを確認する</li> </ul> | 学生・大学担当やり取り<br>こちらをクリックするとメッ<br>セージをやり取りすることが<br>出来ます |

#### ●修了証

インターンシップ修了要件が揃いましたら、C-ENIGINE 事務局より学生に対して「修了 証」を発行いたします。

第 2020001号 No. 2020001 修了証 **CERTIFICATE OF COMPLETION** This is to certify that 京都大学大学院 Mr. Taro Jinzai 人财 太郎 殿 (Graduate School, Kyoto University) 貴殿は以下の通り当協議会の研究<mark>イ</mark>ンターンシップに参め 所定のプログラムを修了されましたのでこれを証します has completed research internship as C-ENGINE program. Company: C-ENGINE cooperation 企業名: 人材育成協議会 Theme: Develpment of internship matching system 実施テーマ: インターンシップのシステム構築 実習期间: 自2020年4月1日 至2020年5月1日 Duration of internship: 1 April 2020 - 1 May 2020 1 March 2021 2021年3月1日 Dr. Takao Hirajima Issued Date 一般社団法人産学協働イノベーション人材育成協議会 Director the Academia-Industry Association for C-ENGINE 代表理事 平島 崇男